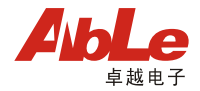

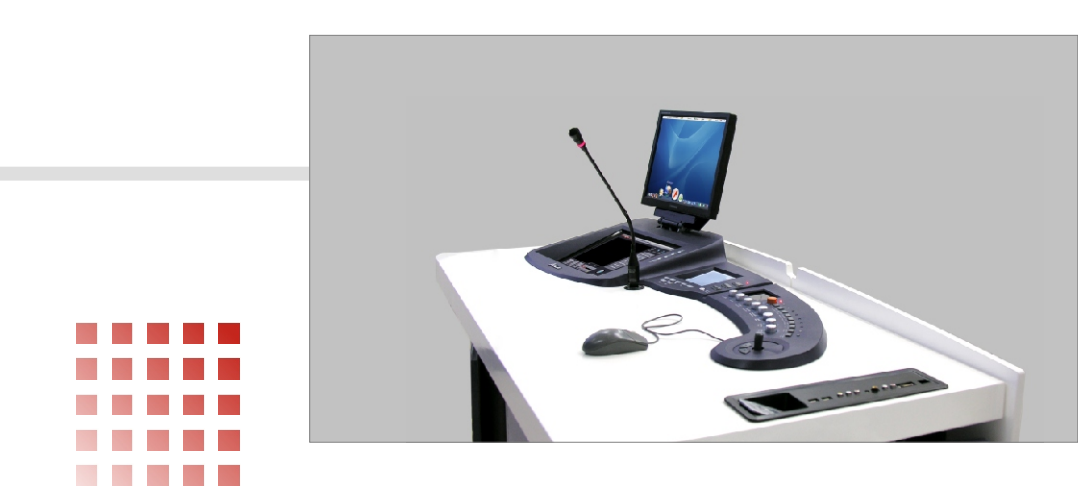

# **SMART-PR**

卓越全自动录播系统 用户手册

上海卓越睿新电子有限公司

Shanghai Able Electrical Co., Itd

## 卓越全自动录播系统

## 用户手册

上海卓越睿新电子有限公司 Shanghai Able Electrical Co.,Itd

2006年01月

## 目 录

| 全自动录播系统简介                                                                    | 01 |
|------------------------------------------------------------------------------|----|
| 系统概述<br>系统组成<br>录播控制台说明                                                      |    |
| 如何启动录播系统                                                                     | 05 |
| 硬件系统的启动<br>软件系统的启动                                                           |    |
| 录播前的准备工作                                                                     | 08 |
| 课程信息设置<br>编辑模式设置<br>自动编辑设置<br>片头片尾设置<br>学校标识设置<br>其它设置<br>外部设备准备<br>场景摄像机的调节 |    |
| 如何进行录播                                                                       | 15 |
| 开始录播<br>显示 /隐藏教师头像<br>书写板书<br>媒体设备调用<br>暂停录播<br>开放式直播                        |    |

## 录播完成

| 结束录播<br>回放录播视频<br>导出录播视频<br>软件系统关闭 | <br><br> | <br>· ·<br>· · | - | <br><br> | <br> | <br><br> | <br>  | <br><br><br> | <br><br><br> |   | • | <br><br> | <br><br><br> |   | <br><br> |   |       | <br><br> | • | · · · |   | · · · |   | 18<br>18<br>18<br>19 |
|------------------------------------|----------|----------------|---|----------|------|----------|-------|--------------|--------------|---|---|----------|--------------|---|----------|---|-------|----------|---|-------|---|-------|---|----------------------|
| 硬件系统关闭                             |          | <br>           | • |          | <br> |          | <br>• | <br>         |              | • | - |          | <br>         | • | <br>-    | - | <br>• |          | • |       | • |       | • | 19                   |

18

20

## 常见问题解答 (FAQ)

## 附录

| 系统工作流程 | <br> |  |
|--------|------|--|
| 软件界面介绍 | <br> |  |
| 系统性能参数 | <br> |  |

## 全自动录播系统简介

#### 系统概述

卓越全自动录播系统,可以完整地记录教师授课中的活动,不仅包含教学现场的 实况,还包含过程中教师使用的任何课件,并把它们按照发生的时间、顺序、流 畅拼接,自动剪辑,生成该课程很有价值的授课实况课件,以供广大师生、管理 者课后点播观研.

卓越全自动录播系统,适用于高等院校精品课程建设,也适用于实验性教学,还 适用于那些需要广泛使用多媒体技术手段的学科建设.该系统扩大了教学获益的学 生范围;鼓励教师间相互学习和观摩,促进教学业务;帮助管理者及时了解一线 教学状况,直接帮助学校提高教学质量,从而从根本上提升学校的核心竞争力.

卓越全自动录播系统 由硬件部分及软件部分有机整合而成.下图为录播系统的操 作平台整体布局.

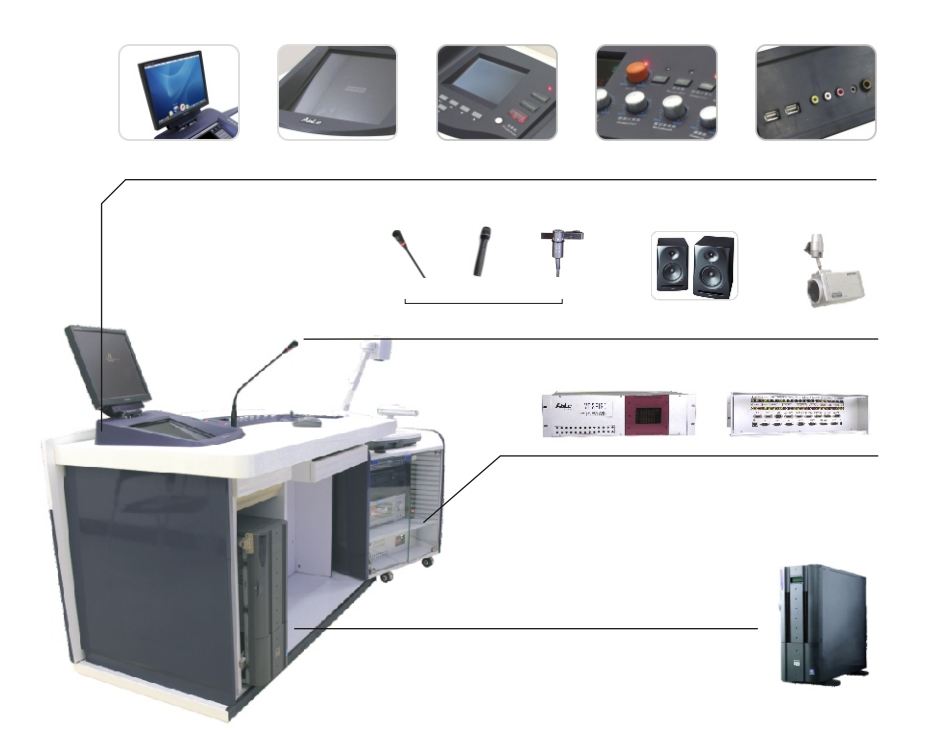

#### 全自动录播系统简介

#### 系统组成

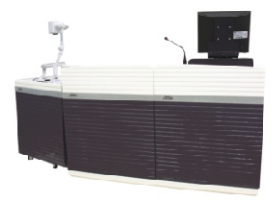

人体力学讲台 高级烤漆轧模成型工艺,含半旋式媒体设 备仓.

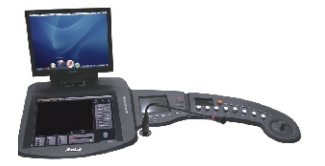

录播编辑控制台

用于教师授课过程中对媒体设备的操作、 直播模式的设置、音量调节.

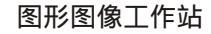

用于教学现场和使用课件的数字化流媒体 处理.

#### 自动录播编辑机

不仅用于外部多媒体设备的控制,更重要的是通过它完成教师授课录播过程中的策略调度,(比如系统何时进入直播教师讲授;何时直播电脑屏幕;何时直播 DVD画面)对于这些自动处理根本不用 授课教师费神控制,从而实现生成自动剪 辑好的课件.

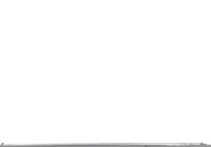

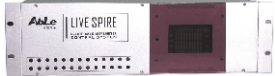

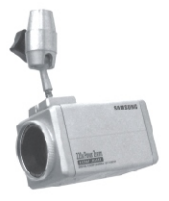

录播系统摄像头

用于教学现场的摄像采集,系统标配一个,最多可以支持4个摄像机同时在线.可以自动完成摄像机的调度.含有防尘罩和 控制云台.

鹅颈式麦克风

用于教学现场声音的采集,系统标配一个,用于教师讲授.可选无线型号,用于 学生.

## 录播控制台说明

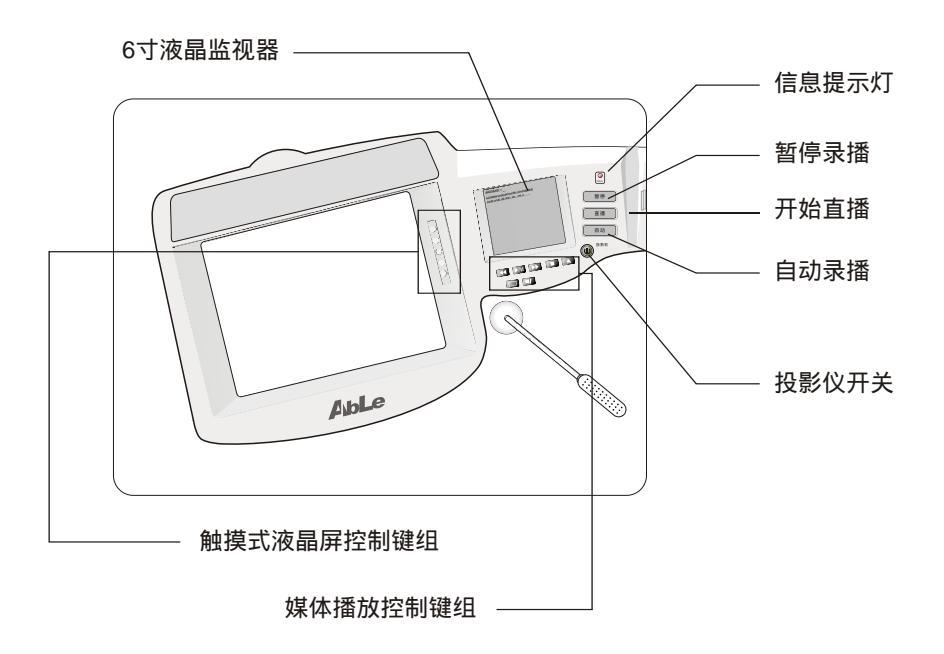

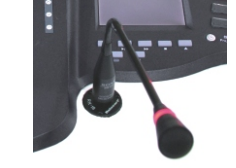

#### 全自动录播系统简介

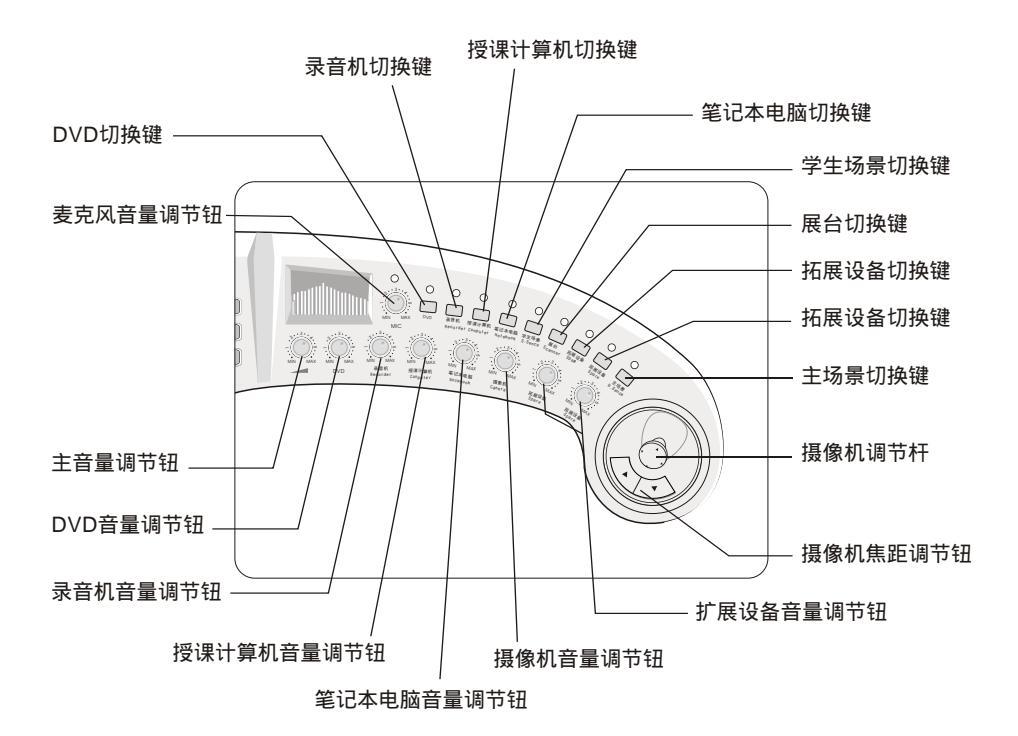

| 系统组成           |                                 |
|----------------|---------------------------------|
| 人体力学讲台         | BL-TT1                          |
| 录播编辑控制台        | BL-STT-1.0                      |
| 自动录播编辑机        | BL-STC-1.0                      |
| 图形图像工作站        | BL-PHS-1.0                      |
| 鹅颈式麦克风         | BL-MIC-1.0                      |
| 录播系统摄像机        | BL-VID-1.0                      |
| 自动录播系统软件       | BL-SLT-1.0                      |
| 附件             | BL-OP1                          |
| 选件             | BL-OP2                          |
| 手持式无约<br>领夹式无约 | 线麦克 耳塞式无线麦克 电子白板<br>线麦克 手持式智能鼠标 |

## 如何启动录播系统

## 硬件系统的启动

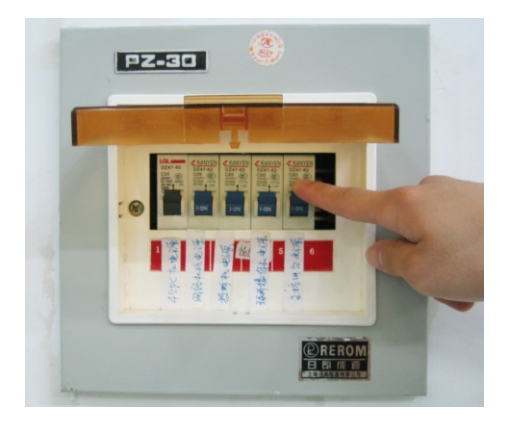

#### 开启直播教室电源

- 打开直播教室的空气开关盒盖
- 将空气开关置于"ON"位置

注意:主控操作台和设备仓中的自动录 播编辑机均无电源开关,直播教室总电 源开关后即启动.正常情况下各设备指示 灯轮流显示8-9遍,指示灯最后停留在 教师主场景切换按钮处.

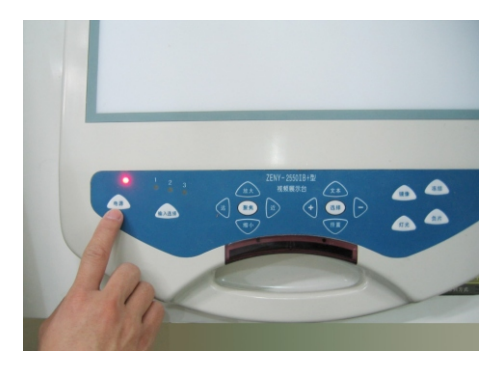

#### 开启展台电源

• 打开设备仓上展台的电源开关 (此为可选设备)

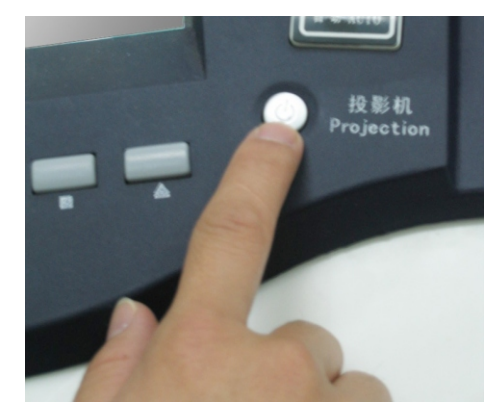

开启投影仪电源

• 按下主控面板上的投影仪电源开关,开 启投影仪

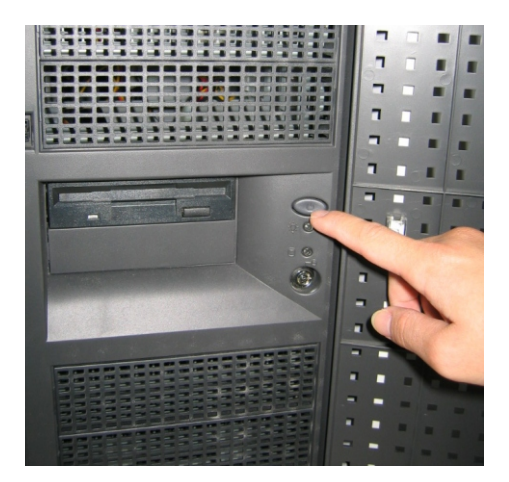

开启图形图像工作站电源

- 打开图形图像工作站仓的仓门
- 按下图形图像工作站电源开关,图形工 作站启动

#### 软件系统的启动

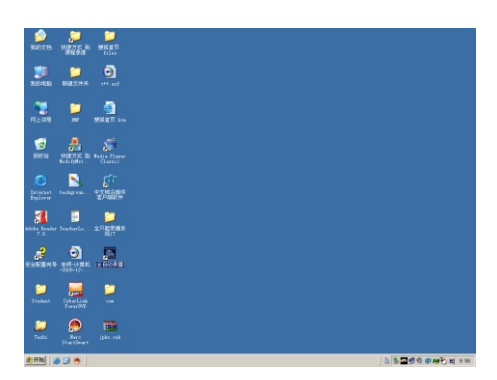

方式一

 直接双击桌面上的"全自动录播"快 捷方式启动系统.

| NRIX B               | 1000 A                            |                                                                                                    |                 |
|----------------------|-----------------------------------|----------------------------------------------------------------------------------------------------|-----------------|
| <b>3</b> 2748        | NB207A                            | <b>9</b><br>                                                                                                    |                 |
| NLE ANS              | 2                                 |                                                                                                    |                 |
| Serve                | HERE R                            | Se Dere<br>Gault                                                                                                    |                 |
| Caterast<br>Explorer | bathgren                          | Et.                                                                                                    |                 |
|                      | Pindoro Cutalog<br>Findoro Update | Rear A                                                                                                    |                 |
|                      | 10月1日)<br>文11日日)<br>夜間1日日         | C         Fixing MD-FID           C         Fixing MD-FID           C         Fixing MD-FID |                 |
|                      | 兼第10<br>戦略和定時 (8)<br>後行 (1)       | 3 Arci           3 Arcineta           3 Arcineta           3 Arcineta           3 Arcineta           3 Arcineta                                                                                                    |                 |
| 2 (FE                | ×n.0                              | · · · · · · · · · · · · · · · · · · ·                                                                                                    | 202308##7# = 50 |

方式二

 单击"开始 程序 全自动录播系统 全自动录播"菜单即可启动系统.

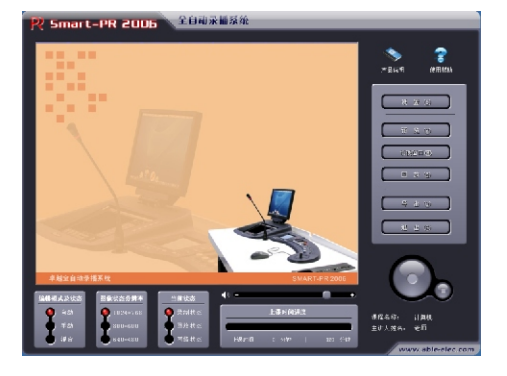

自动录播系统软件简介

 采用卓越独有的专利算法技术,处理 影像数据(比如直播,实时生成课件 并存储;片头、片尾、字幕、录制长 度、分辨率设置等),同时用于录播 过程中的参数设置.

## 录播前的准备工作

课程信息设置

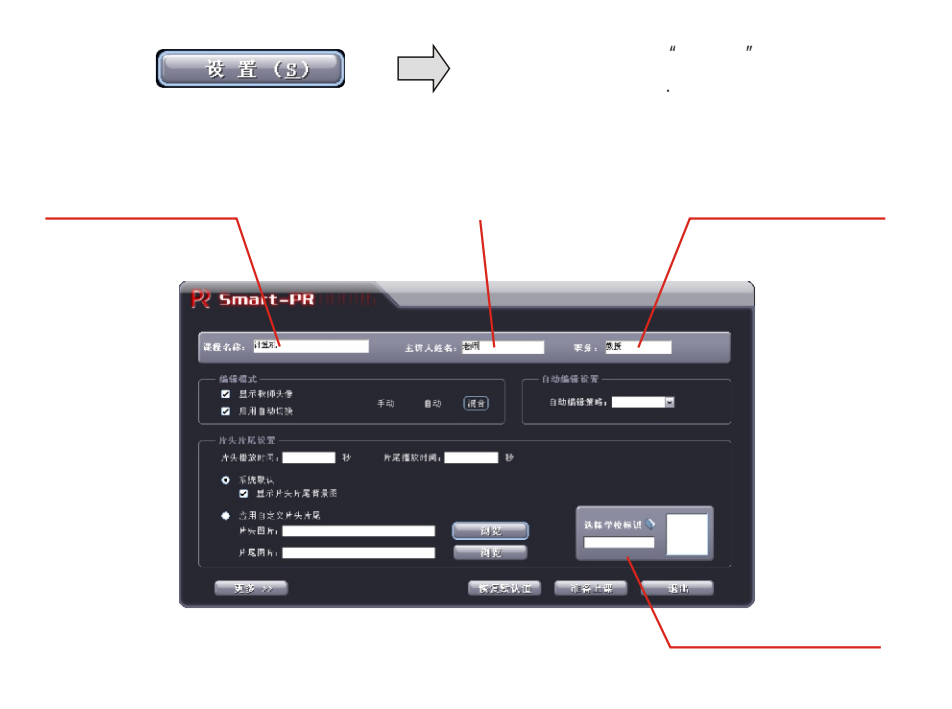

编辑模式设置

编辑模式分为手动、自动、混合. 编辑模式根据是否选择显示教师头 像和启用自动切换的状态而决定. 具体对应关系如下:

| 编辑 | <b>選模式</b> ———————————————————————————————————— |    |    |      |
|----|-------------------------------------------------|----|----|------|
|    | 显示教师头像                                          |    |    |      |
|    | 启用自动切换                                          | 手动 | 티레 | (RE) |
| `  |                                                 |    |    |      |

当做出选择时,对应的编辑模式会高亮。

混合模式:场景自动切换,以画中画方式 显示教师头像.

自动模式: 场景自动切换,无画中画. 手动模式: 场景切换由教师手动操作实现.

|   | 显示教师头像 | 启用自动切换 | 编辑模式 |
|---|--------|--------|------|
| 1 |        |        | 混合   |
| 2 |        | ×      | 手动   |
| 3 | ×      |        | 自动   |
| 4 | ×      | ×      | 手动   |

### 自动编辑设置

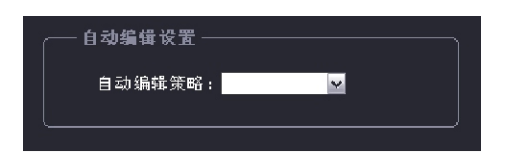

用来设置自动编辑的触发时间,当编 辑模式处于自动模式时,在设定的自 动编辑触发时间内不进行任何键盘 /鼠标操作,将进入自动编辑状态, 根据具体情况自动切换直播的画面.

## 片头片尾设置

| <ul> <li>● 系统默认</li> <li>□ 显示片头片尾背景图</li> <li>● 应用自定义片头片尾<br/>片头图片:</li> </ul> |             |
|--------------------------------------------------------------------------------|-------------|
| ◆ 应用自定义片头片尾<br>片头图片:                                                           |             |
|                                                                                | 浏览 选择学校标识 📎 |
| 片尾图片:                                                                          | 浏览          |

片头片尾的设置分为"片头片尾时间"、"系统默认"、"启用自定义片头片 尾"三项.

"片头片尾时间"设定片头片尾播放的时间长度,默认为5秒;"启用自定义片头 片尾"和"系统默认"两者互斥存在.当选择"启用自定义片头片尾"时,可以选 择自己定义的片头片尾,片头片尾只能为BMP格式图片;用户选择"系统默认" 时,可选择是否有背景图片.

设置完成后,可按下主界面上的"预览"按钮进行预览.片头片尾画面如下:

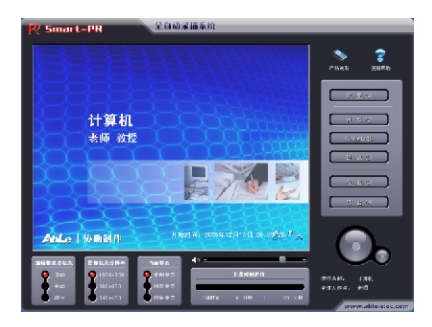

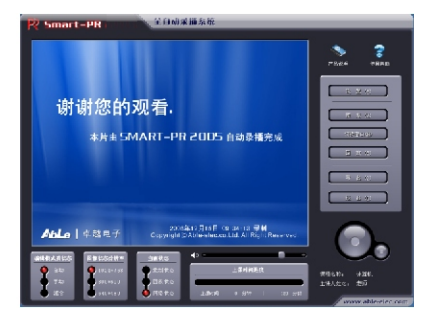

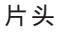

片尾

#### 学校标识设置

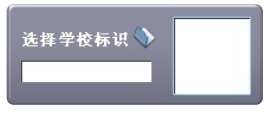

在这一栏里可以设置学校的标识.点击右 侧的图形按钮,选择学校的标识图片 (bmp格式,文件小于500k,建议50\*50像 素).设置完成之后,该标识会显示在直播录 像的右上角.

其它设置

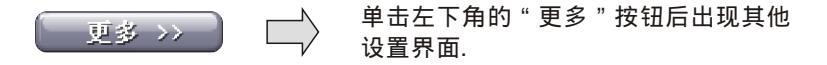

#### 更改保存路径的设置

单击"浏览"按钮弹出路径选择窗口,选择保存的路径(可以是本地路 径也可以是网络路径),课程的录制文件将保存在该路径下,文件命名 原则为:课程名+教师名+(上课)时间(年月日时分秒).

| 更多 >>                      | 1.疾族认道 准备上课 进出  |
|----------------------------|-----------------|
| 录懂课程存证路径:                  | 制览              |
| 張会業IP• 255.255.255.255 渡□• |                 |
| 🖉 下次耳棱近入检制岩乐面              | 货业              |
|                            | ———— 服务器IP和端口设置 |

是否直接进入控制台界面的设置

勾选"下次直接进入控制控制台界面",下一次运行软件时直接进入控制台界面,不勾选则进入信息设置页面.

#### 外部设备准备

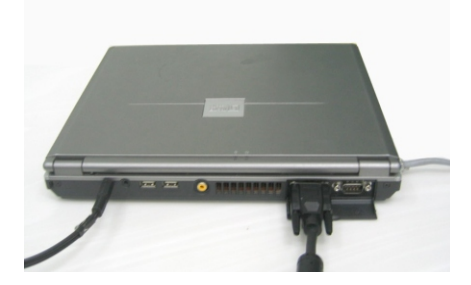

#### 使用笔记本电脑

 如图,将笔记本电脑的VGA外 部输出接口、网卡端口、音频 接口分别使用电缆连接到操作 台接口面板对应位置.

| 显示 雇性                                                      |
|------------------------------------------------------------|
| 主题  桌面  屏幕保护程序 外观  设置                                      |
| 拖动监视器图标以便与监视器的物理设置匹配。                                      |
|                                                            |
| 1                                                          |
|                                                            |
| 2                                                          |
|                                                            |
| 显示 @):                                                     |
| 2. Matrox Millennium G450 DualHead DVI (Microsoft Corpor 💌 |
| 屏幕分辨率 (S) 颜色质量 (C)                                         |
| ◎ 多 最高(32位)                                                |
| 1024 x 768 像索                                              |

 开启笔记本电脑电源,并进入 Windows系统,将VGA显示切换为双 屏模式.(可以按Fn键+屏幕切换键)

| ternet 协议(TCP/IP)属性               | ?                              |
|-----------------------------------|--------------------------------|
| 常规                                |                                |
| 如果网络支持此功能,则可以获<br>您需要从网络系统管理员处获得, | 取自动指派的 IP 设置。否则,<br>适当的 IP 设置。 |
| ○ 自动获得 IP 地址 @)                   |                                |
| ┌ⓒ 使用下面的 IP 地址(S): -              |                                |
| IP 地址(I):                         | 192 . 168 . 4 . 251            |
| 子网掩码 (U):                         | 255 . 255 . 0 . 0              |
| 默认网关 (2):                         | · · ·                          |
| C 自动获得 DNS 服务器地址:                 | (E)                            |
| ┌── 使用下面的 DNS 服务器地址               | 止(E):                          |
| 首选 DNS 服务器(P):                    |                                |
| 备用 DNS 服务器(A):                    |                                |

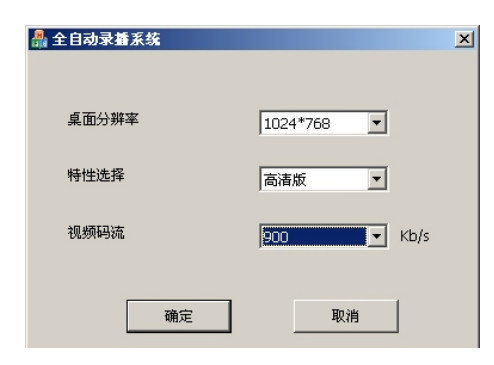

设置笔记本电脑网卡IP地址及子网掩码,使其与图形图象工作站IP地址处于同一网段.(例如:图形图像工作站)

拷贝本系统安装光盘的第四张 (DISK4)中ToolS\notebook watch文件夹到笔记本电脑中,更改文 件夹下的TIP文件中IP地址为图形图像工 作站的IP地址后保存.运行filter文件夹下 的NBFilterReg.bat批处理文件,最后 运行NoteBookWatch.exe,点击"启动"按钮.

•运行Modifymetric.exe,按如图所示 进行设置.

注: 只有板书型专业板录播系统支持使 用笔记本电脑.

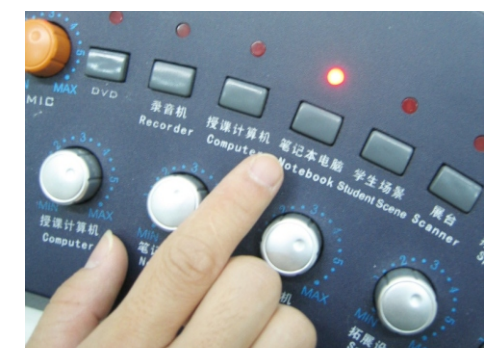

 按下操作台上"笔记本电脑"按钮,将 显示屏切换到笔记本电脑上,即可使 用笔记本进行授课.

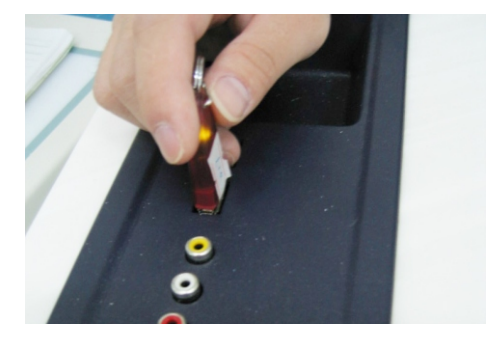

#### 使用U盘

 将U盘插入到操作台接口面板USB接 口内,即可在授课过程中使用U盘内的 相关资料.

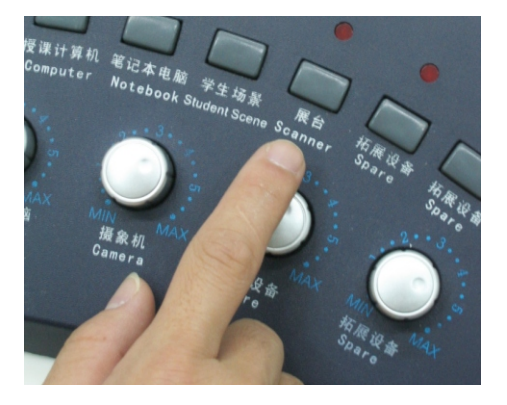

#### 使用展台

 按下主控面板上的展台场景按钮,控制台6寸LCD画面将显示展台画面, 表示展台工作正常.

## 场景摄像机的调节

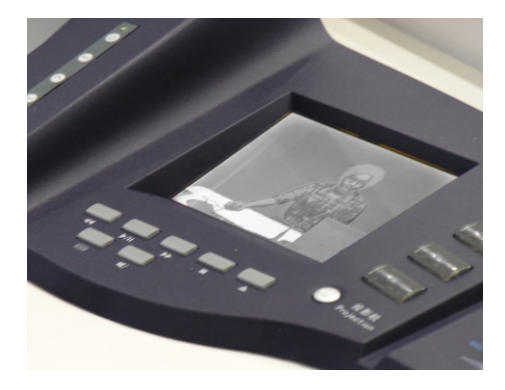

#### 调节教师主场景摄像机

 录播系统电源开启后,主控操作台上的 6寸LCD将显示教师主场景,表明教师 主场景摄像机工作正常.

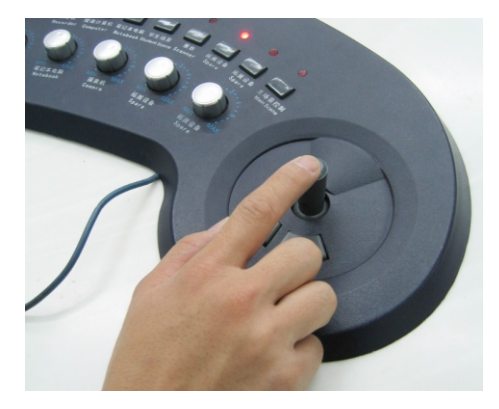

 调节控制台上的云台摇杆和其下方的 变焦按钮,应能看到6寸LCD的显示 画面改变.在此可对教师主场景摄像机 进行调节.

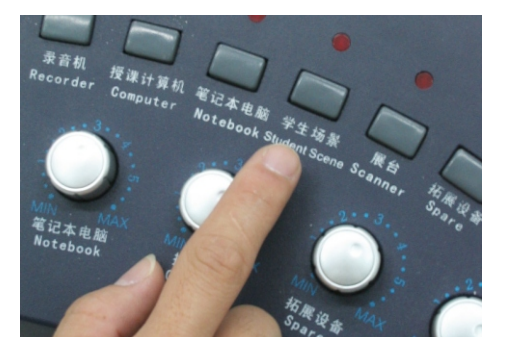

#### 查看学生场景

 按下学生场景按钮,控制台6寸 LCD画面将显示学生场景,表示学生 场景摄像机工作正常.

#### 录播前的准备工作

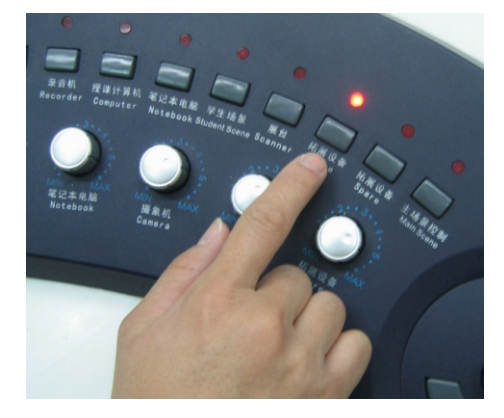

#### 查看教师侧景

 按下扩展设备按钮,此时控制台6寸 LCD画面将显示教师侧景画面,表示 教师侧景摄像机工作正常.(教师侧景 摄像机为选配设备)

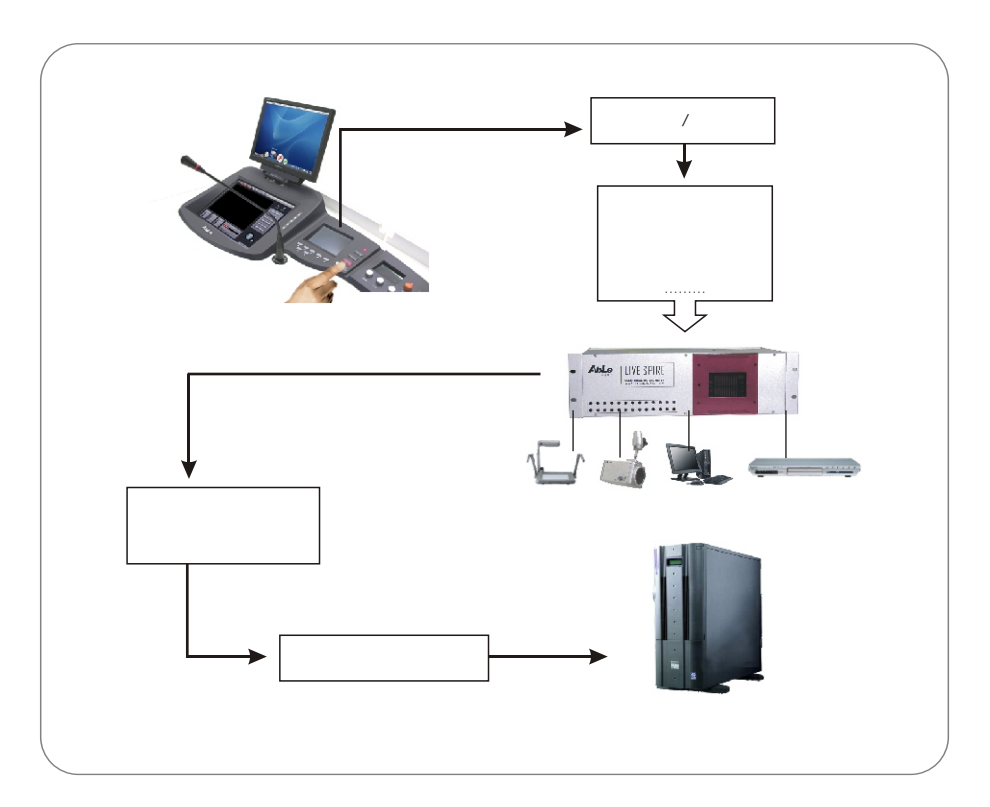

附录1:全自动录播系统工作流程图

## 如何进行录播

#### 开始录播

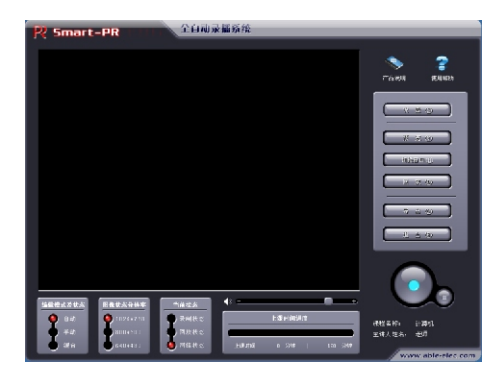

完成好前面的准备工作之后,便可以进 行课程的录播了,开始录播的方式如下:

方式一

• 将鼠标往下移出windows桌面,鼠标 将会出现在下方液晶屏上,用鼠标点

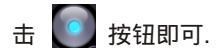

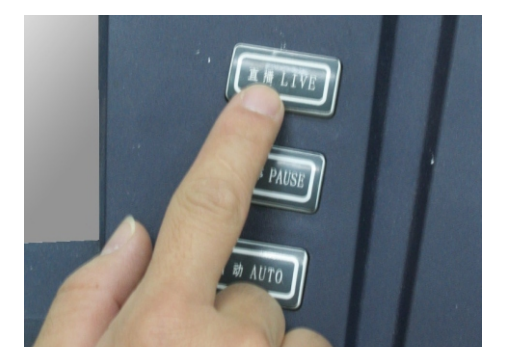

方式二

 用手指直接按下录播编辑控制台上的 "直播.LIVE"按钮也可开始进行录播.
 同时该按钮指示灯变成红色. 显示/隐藏教师头像

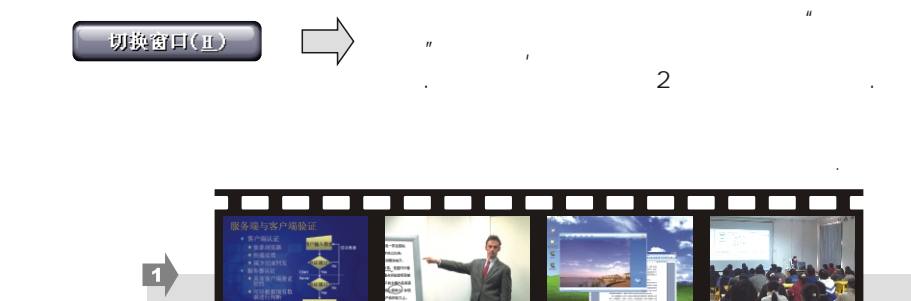

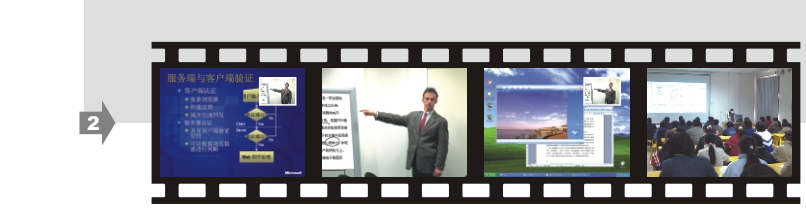

把老师上课的使用课件和老师讲授的画面,按实际发生的情况同时录制.

#### 书写板书

2 种 录制

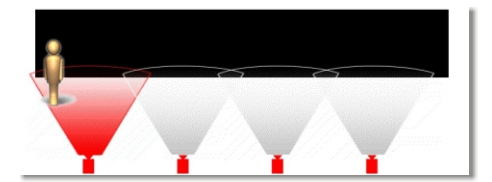

教师在授课过程中可自由书写板书,卓 越独有的智能定位和多镜头智能覆盖 专利技术(板书型录播系统支持),使 得整个板书过程能被完整的记录下 来,达到专业级板书录播效果.

板书的必要性:板书的过程是板书的精 髓,这个过程能让教师更有条理、更系统的 讲解授课的内容,同时学生也能更充分的理 解教师板书的内容和知识点. 教师的板书过程是一个循环证明的过程.

#### 媒体设备调用

在课程录播过程中,可以依照教学需求使用DVD,录音机,展台等媒体设备.

- 使用DVD: 在录播编辑控制台中按DVD切换键,可以使用DVD进行教学,DVD播放音量可 以由DVD音量调节钮调节,DVD播放可以由媒体播放控制键组进行控制.(参见 P03)
- 使用录音机: 在录播编辑控制台中按录音机切换键,可以使用录音机进行教学,录音机播放音 量可以由录音机音量调节钮调节,录音机播放可以由媒体播放控制键组进行控 制.(参见P04)

使用展台: 在录播编辑控制台中按展台切换键,可以使用展台进行教学.(参见P04)

#### 暂停录播

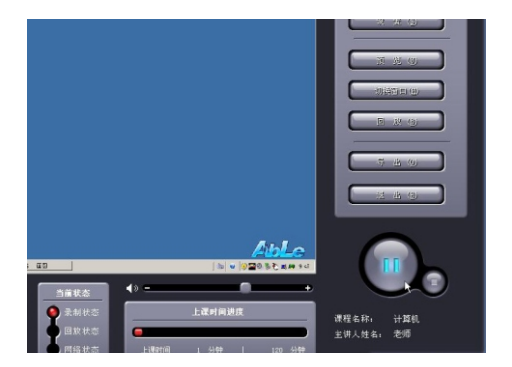

在录播过程中若有需要可随时暂停录 播,在需要继续进行时可再次恢复录 播,从而让课程录播方式更为灵活.

暂停课程录播: 当系统处于直播状态下,原"录播"按钮自动切换为"暂停"按钮,可通过鼠标点击的方式、触摸屏的方式,或者按下主控面板上的"暂停"键来暂停录播系统.再次单击即可恢复录播.

#### 开放式直播

课程录制过程中,可以进行网络在线直播.收视端使用IE浏览器,在地址栏输入 "http://图形工作站IP/student/default.html",点击播放按钮即可收看直播视频.

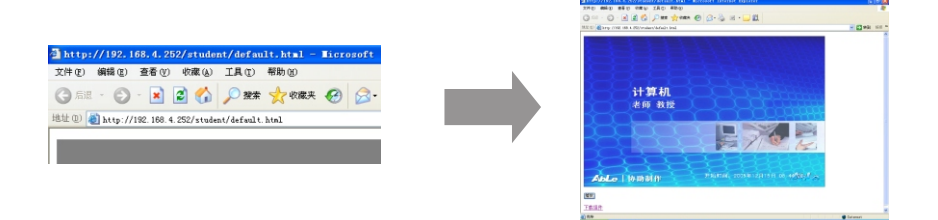

## 录播完成

#### 结束录播

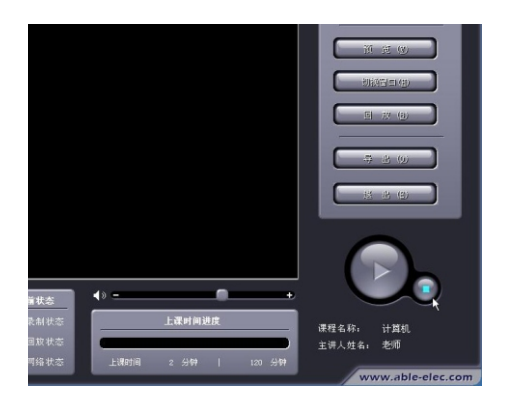

在课程录播完成时,单击录播按钮右侧的"停止"按钮(或者再次单击操作面板上的"直播"按钮)即可停止录播.此时系统会自动将本次课程的录像命名、保存.

文件命名原则为:课程名+教师名+(上 课)时间(年月日时分秒).存放路径根 据具体设置而定.(默认为全自动录播 系统软件安装路径)

## 回放录播视频

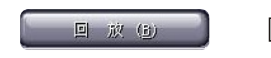

 单击"回放"按钮可对之前录播完成的 录像进行回放.

## 导出录播视频

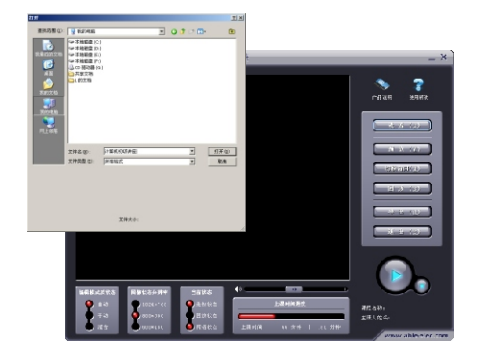

 用手或鼠标点击录播软件界面上的 "导出"按钮,选择导出存储的位置并 保存即可.

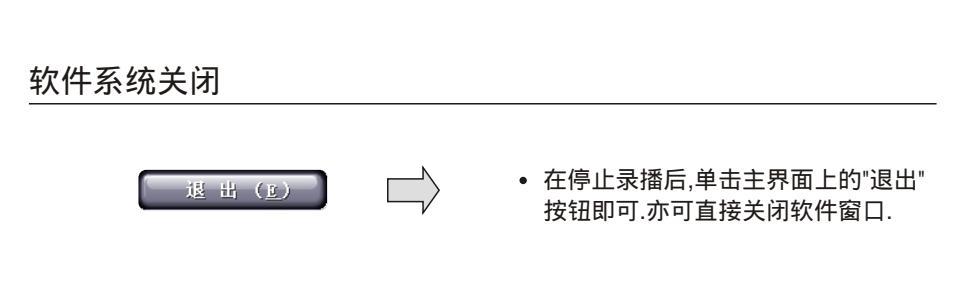

#### 硬件系统关闭

依次关闭设备仓内各设备电源以及相关扩展设备的电源,最后关闭录播教室的总电 源即可.

附录2. 软件系统操作界面介绍

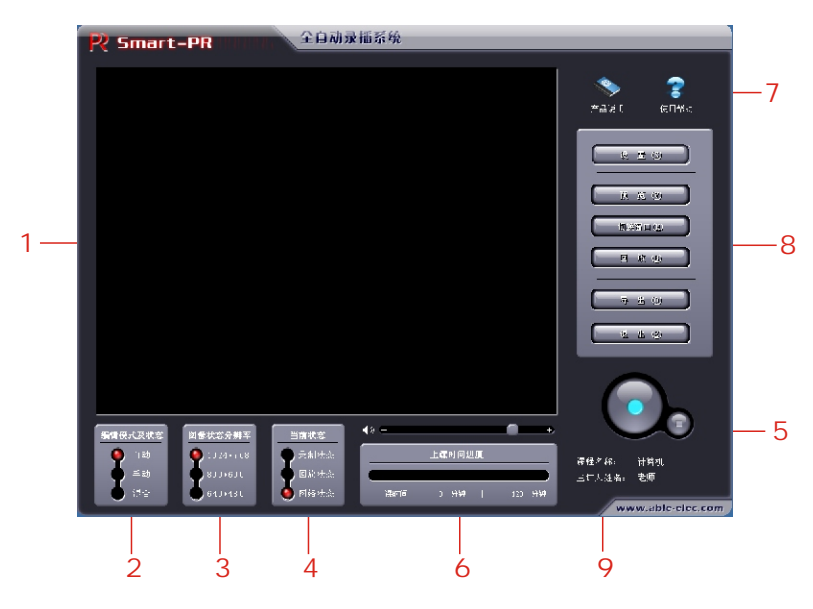

(1)直播/录制画面实时显示区域:实时的显示直播/录制的画面。

(2)编辑模式及状态显示区域:显示当前编辑的模式及状态。

(3)图像状态分辨率显示区域:显示当前直播图像的分辨率。

(4)当前状态显示区域:显示当前系统的工作状态。

(5)直播/录制音量控制区域:控制直播/录制的音量大小,从左到右逐渐递增。

(6)上课时间进度显示区域:显示当前直播/录制的时间状况。

(7)帮助和说明区域:显示产品说明和使用帮助的按钮。

(8)控制台设置和操区域:对控制台进行设置和相关操作。

(9)信息显示区域:显示课程名称和主讲人姓名。

录播完成

## 常见问题解答 (FAQ)

- 问01:为什么不能通过操作面板上的操作杆对云台和摄像机进行控制?
- 回答: 球形机的控制信号连线正负极性连接错误,控制控制信号线正极性应该连在RS485-232转换头的485+端,负极性信号线应该连在RS485-232转换头的485-端.
- 问02: 在教师主场景时,一旦对着教师MIC说话,则录制场景自动切换到授课计算机.
- 回答:应该是图形工作站的声卡的播放选项中LINE IN选项打开为有效状态,教师说话时 默认为工作站也有声音播放,故执行自动策略切换回图形工作站.因此将图形工作 站的声卡的播放选项中除【音量】【波形】之外的所有选项全部静音即可.
- 问03: 启动录播软件不成功, 第二显示器上显示"初始化流媒体失败".
- 回答: 应该是图形工作站中的声音设备没有正常启用,或者两个显示器的显示方式设置不 对.将图形工作站的显示器设置为1024×768,32位真彩色,即可.
- 问04: 为什么Power Point放映时总在第二个监视器上显示?
- 回答: PPT的播放属性问题,修改PPT的播放方式即可.
- 问05: 重启机器后,为何声卡的录音设置总是自动恢复到MIC录音通道?
- 回答: 个别现象, 由当个机器具体情况所决定.可通过绑定声卡程序解决.
- 问06:教师场景和教师MIC有声音,触发板书定位器,录制状态没有进行板书的切换.
- 回答: 将自定义的教师场景和教师MIC有声音的策略放到最后一条优先级别的策略,即可解决 问题.
- 问07:为什么教师球形摄像机没有视频输出?
- 回答: 应该是摄像机与云台视频线路之间的视频信号线接触不良.拆开云台与教师摄像机之间 的连线,将摄像机信号直接输出至AV信号显示屏,有信号输出,将摄像机与云台之间 的连线重新仔细联好,顺利解决问题.
- 问08: 系统启动时为何报错?
- 回答: 检查或者重新插拔加密狗.

录播完成

- 问09: 展台为何无信号显示?
- 回答:请检查展台是否开启;请检查展台镜头上是否有盖;请检查展台线缆连接;请检查展台是否 可正常工作.
- 问10: 无线麦克风为何无声(声音变差)?
- 回答: 请更换无线麦克风电池.
- 问11: 教师头像位置偏离镜头.
- 回答:调节主场景摄像机.
- 问12:移动鼠标时,显示屏上找不到鼠标指针.
- 回答: 鼠标移到了下面的直播监视液晶屏,向上移动鼠标.
- 问13: 为何在录制过程中没有教师画面?
- 回答: 录制过程中鼠标或键盘操作时不显示教师画面,鼠标或键盘停止操作四十秒后,系统自动 切入教师画面.

| 流媒体格式 | 800*600、1024*768可设置,18-25FPS,ASF Encode      |
|-------|----------------------------------------------|
| 编解码   | WMV、WMA 实时编解码                                |
| 带宽    | 300K-6M可调                                    |
| 布置方式  | WebService、Multicast                         |
| 唇音同步  | < 100ms                                      |
| 电源    | AC 220V,50Hz                                 |
| 通讯    | R\$-232, R\$-485, IEEE802.3u-100 BaseTX , IR |
| 信号    | PAL NTSC, A/V, VGA, SVGA, XGA                |
| 端口    | 15PIN VGA, DB-9 COM, SAC A/V, RJ-45 Ethernet |

#### 附录3:全自动录播系统性能参数一览

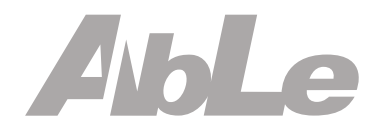